## GENERAR CERTIFICADO DE ESTUDIOS A TRAVES DEL SISTEMA E-TRÁMITE

## 1- Ingresar al link: <u>https://tramites.una.py/</u>

| C 🛆 è tramites una py/*/pages/loginitet unt Un=%27 dashboard<br>spiceristers G 🕹 G 🔯 🖻 🛱 💈 S DTTI-1 🧕 SPI 🚊 CVPY | 😵 TNDES 📴 📴 🚱 🞯 mer 📒 🙀 gdar 🥹 sies demo 📫 SIES Nueron 📜 Mer bachiller | Q, 🖄 🛱 🔲 🧊 in<br>S perfil academica: 🕻 Ministeria de Toluca. |
|----------------------------------------------------------------------------------------------------|------------------------------------------------------------------------|--------------------------------------------------------------|
|                                                                                                    |                                                                        |                                                              |
| 27 NO 2                                                                                                    |                                                                        |                                                              |
|                                                                                                    | Acceso al Sistema                                                      |                                                              |
|                                                                                                    |                                                                        |                                                              |
|                                                                                                    | e-Trámite                                                              |                                                              |
|                                                                                                    | Cécula /                                                               |                                                              |
|                                                                                                    | Conference *                                                           |                                                              |
| 0-                                                                                                    | Metaberer contracers                                                   |                                                              |
|                                                                                                    | G MORESLAR CON GOCOLE                                                  |                                                              |
|                                                                                                    |                                                                        |                                                              |
|                                                                                                    |                                                                        | anal de Computantid                                          |

- 2- Ingresar su Cédula y Contraseña. (En caso de no estar registrado deberá registrarse).
- 3- Una vez ingresado deberá seleccionar la Unidad Académica a la que pertenece.

| E-TRAMITE    | I Dashboard              |              |              | POLSL - FACULTA | D POLITÉCNICA - SAN | LORENZO | - 11       |
|--------------|--------------------------|--------------|--------------|-----------------|---------------------|---------|------------|
| Dashboard    | MIS ÚLTIMOS TRÁMITES (0) |              |              |                 |                     |         | 0          |
| Mis Trâmites | NRO                      | TIPO TRAMITE | FECHA SOLIC. | FECHA FIN EST.  | ESTADO              | COSTO   | FECHA PAGO |
| S Millema    | No existen registros     |              |              |                 |                     |         |            |
|              |                          |              |              |                 |                     |         |            |
|              |                          |              |              |                 |                     |         |            |

4- Seleccionar el Tipo de Trámite a generar (Ej: Certificado de estudios completo digital de grado para registro ante el VES).

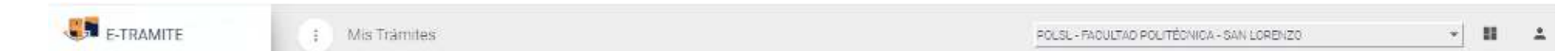

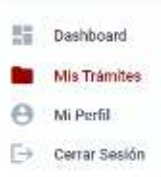

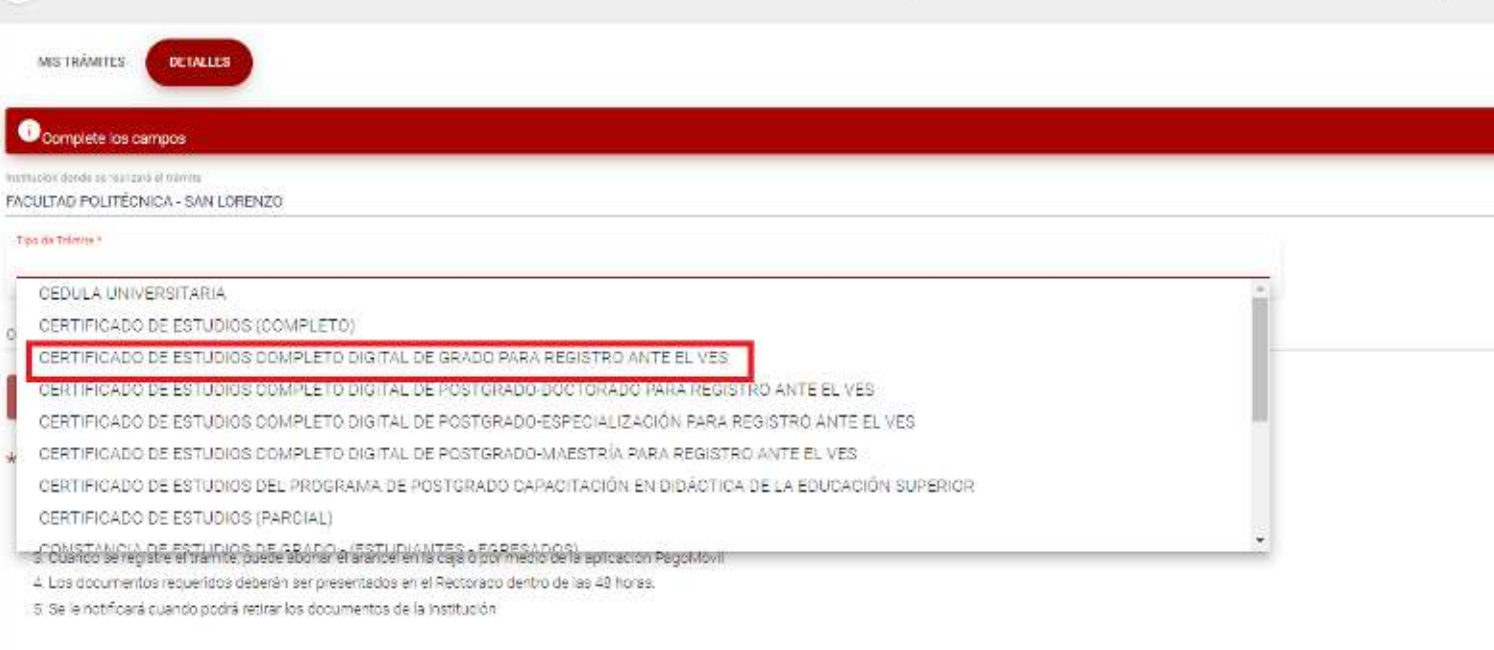

5- Adjuntar las documentaciones requeridas para el trámite solicitado.

| RAMITE                       |                                                                                                    |                                 |             |                                            |  |
|------------------------------|----------------------------------------------------------------------------------------------------|---------------------------------|-------------|--------------------------------------------|--|
| Garris E :                   | MIS TRÂMITES DETALLES                                                                                                    |                                 |             |                                            |  |
| hboard                       |                                                                                                    |                                 |             |                                            |  |
| Trámites                     | Complete los campos                                                                                                    |                                 |             |                                            |  |
| ) Mi Perfil<br>Cerrar Sesión | Francisco deservar da forma<br>FACULTAD POLITÉCNICA - SAN LORENZO                                                                                                    |                                 |             |                                            |  |
|                              | Tex de Trimbe *<br>CENTIFICADO DE ESTUDIOS COMPLETO DIGITAL DE POSTGRADO-DOCTORAD                                                                                    | JO PARA REGISTRO ANTE EL VE     | s           |                                            |  |
|                              | Tiempo mínimo de espera: días háblies                                                                                                    | Costo:                          | Gs.         |                                            |  |
|                              | Observación                                                                                                    |                                 |             |                                            |  |
|                              | DOCUMENTOS REQUERIDOS (1) (hasta 20MB en total)                                                                                                    |                                 |             |                                            |  |
|                              | DOCUMENTO                                                                                                    |                                 | OBLIGATORIO | ADJUNTO                                    |  |
|                              | FACSÍMIL DIGITAL DE GEDULA DE IDENTIDAD<br>1 MIVERSO Y REVERSO                                                                                                    |                                 | 51          | Seleccionar archivo Ninguno archivo selec. |  |
|                              | BOLINGAR (tests 20MB en total)                                                                                                    |                                 |             |                                            |  |
|                              |                                                                                                    |                                 |             |                                            |  |
|                              | * INSTRUCCIONES GENERALES                                                                                                    |                                 |             |                                            |  |
|                              | 1. Seleccione tipo de trámite                                                                                                    |                                 |             |                                            |  |
|                              | 2. Adjunte los occumentos recuendos     3. Cuando se renistre el trámite, reuera shonar el ersonal en la cela o por med                                              | to de la anifoación Rapokrituli |             |                                            |  |
|                              | <ol> <li>Cosinto de registre e la rice, paste acoria e rara casa o por ried<br/>4. Los documentos requeridos deberán ser presentados en el Rectorado dent</li> </ol> | tro de las 48 horas             |             |                                            |  |
|                              | 5. Ca la restificação consecto restrict particar los cions preastos e la la cost transfer                                                                            |                                 |             |                                            |  |
|                              | a se la rentral a casi las paste testar las casas la rentral de la                                                                                                   |                                 |             |                                            |  |

6- Una vez adjuntando los documentos clic en GUARDAR

| TRAMITE                    |                                                                                                    |                                   |                                    |  |  |  |
|----------------------------|----------------------------------------------------------------------------------------------------|-----------------------------------|------------------------------------|--|--|--|
|                            | MISTRAMITES DETALLES                                                                                           |                                   |                                    |  |  |  |
| shboard                    | 0                                                                                                    |                                   |                                    |  |  |  |
| s Trámites                 | Complete los campos                                                                                            |                                   |                                    |  |  |  |
| Mi Perfil<br>Cerrar Seslón | FACULTAD POLITÉCNICA - SAN LORENZO                                                                             |                                   |                                    |  |  |  |
|                            | Tion de Tilmite *<br>CERTIFICADO DE ESTUDIOS COMPLETO DIGITAL DE POSTGRADO DOCTORADO PARA REGISTRO ANTE EL VES |                                   |                                    |  |  |  |
|                            | Tiempo mínimo de espera: 🔭 días hábiles                                                                        | Costo Gs.                         |                                    |  |  |  |
|                            | Observación                                                                                                    |                                   |                                    |  |  |  |
|                            | DOCUMENTOS REQUERIDOS (1) (hesta 20MB en total)                                                                |                                   |                                    |  |  |  |
|                            | DOCUMENTO                                                                                                    | OBLIGATORIO                       | ADJUNTO                            |  |  |  |
|                            | FACSÍMIL DIGITAL DE CEDULA DE IDENTIDAD<br>* ANVERSO Y REVERSO                                                 | si                                | Seleccionar archivo 4628699 ce pdf |  |  |  |
|                            | HIGUARDAR (ha ta 2014B en total)                                                                               | HIGUARDAR (ha: to 20MB art total) |                                    |  |  |  |
|                            |                                                                                                    |                                   |                                    |  |  |  |
|                            | * INSTRUCCIONES GENERALES                                                                                      |                                   |                                    |  |  |  |
|                            | 1. Seleccione tipo de trâmite                                                                                  |                                   |                                    |  |  |  |
|                            | 2. Adjunte los documentos requendos                                                                            |                                   |                                    |  |  |  |
|                            | 3. Cuando se registre el trámite, puede abonar el arancel en la caja o por medio de la aplicación PagoMóvil    |                                   |                                    |  |  |  |
|                            | 4. Los documentos requendos deberán ser presentados en el Rectorado dentro de las 48 horas.                    |                                   |                                    |  |  |  |
|                            | <ol> <li>Se le notificará cuando podrá retirar los documentos de la institución.</li> </ol>                    |                                   |                                    |  |  |  |
|                            | <ol> <li>Los tramites no abonacios en las siguientes 72 horas serán eliminados.</li> </ol>                     |                                   |                                    |  |  |  |